# 国家科技型中小企业申报认定流程

一、平台登录

1.使用政务服务网法人账号,登录"企业研发服务在线"平台(网址: <u>https://qyyffw.kjt.zj.gov.cn/fwzxpc/)</u>,未注册政务服务网法人账号的,请先注册。

| 浙江省科学技术厅<br>企业研发服务                                                        |                           | <b>4356</b><br>今日访问量 | <b>48630</b><br>累计访问量 | 进入老年版 | 无障碍浏览                  |
|---------------------------------------------------------------------------|---------------------------|----------------------|-----------------------|-------|------------------------|
| ♠ 首页                                                                      |                           |                      |                       | 8 移动制 | 登录                     |
| <b>认定为国家科</b><br>研发加け扣除提高到100% 盘載詳<br>请福入运用型的事项或显身<br>热门搜索: 加计扣除 大仪共享 浙科旗 | 技型中小企业<br>*<br><br>M* A#X |                      |                       |       | 个人登录<br>法人登录           |
| 入驻孵化                                                                      | 企业培育                      | 创新平台(建设中)            |                       | 项目直通  | ビ<br>在紙反復<br>型<br>企业信息 |

2.进入【企业培育】页面,点击【科技型中小企业】入口。

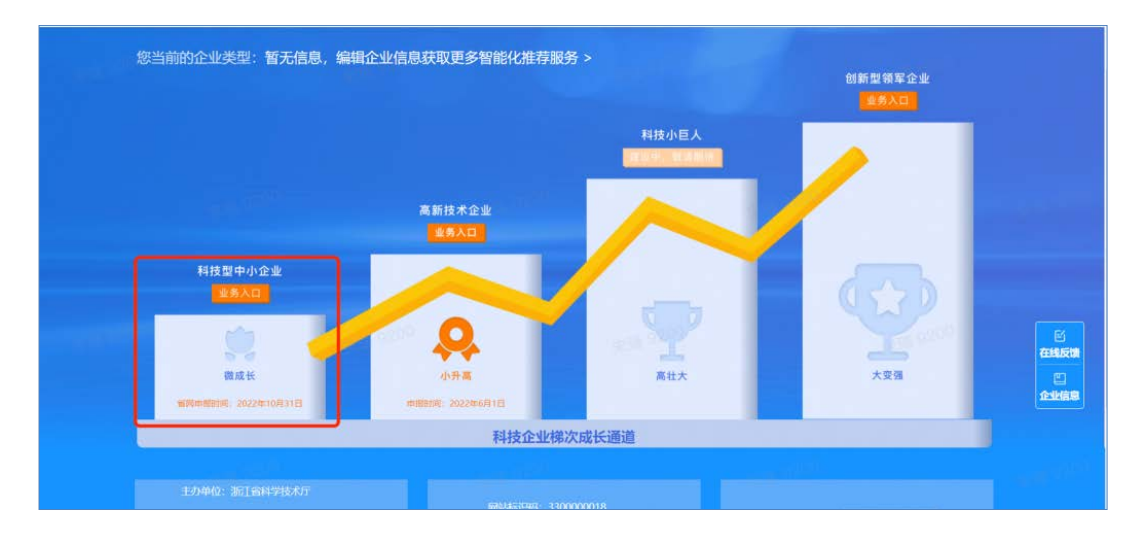

3.在唤起弹窗中选择【国家科技型中小企业】,进入科技型中 小企业认定管理页面。

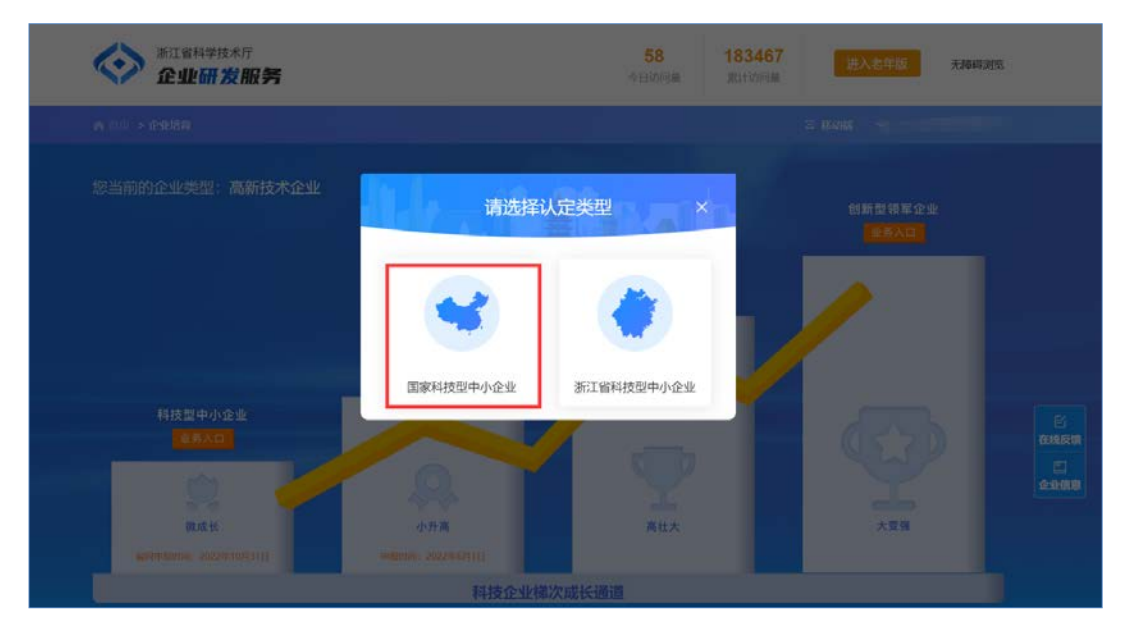

4.进入国家科技型中小企业认定管理页面,点击申报入口区【点击申报】按钮,进行国家科技型中小企业申报。

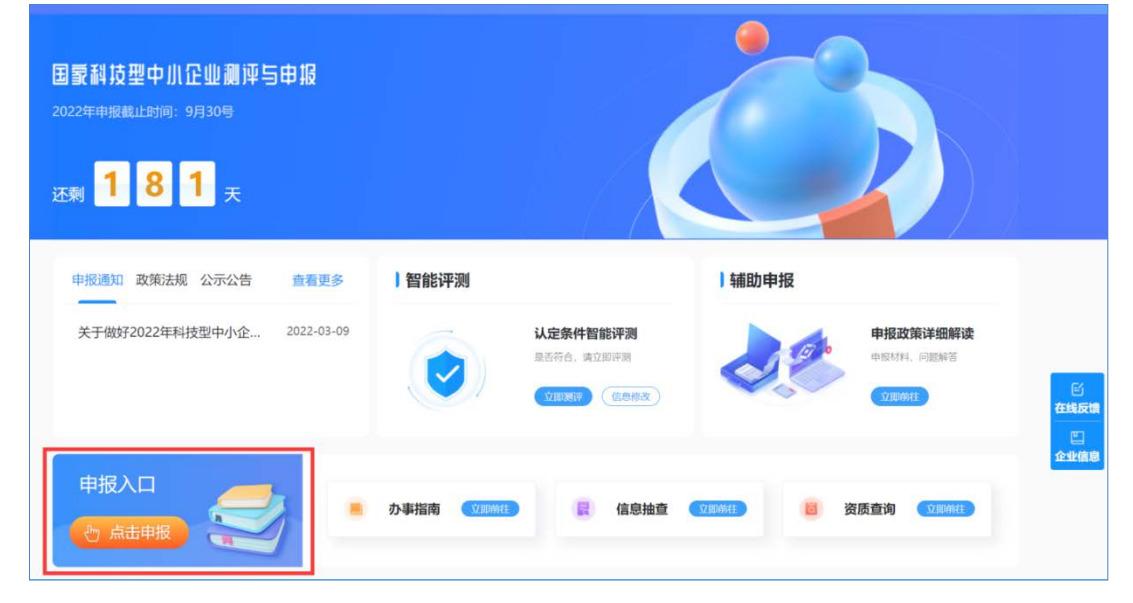

## 二、企业申报

1.进入页面后,点击【办理入口】。

| 6 | 全国-<br>私学 | 体化政务    | お服务平台 と された な | 器客平台              |          | 會国家    | 政務服务平台   | ▲ 中华人民共和国 | 科技部   🤳 咨询 | 联系   ◎ 平台: |
|---|-----------|---------|---------------|-------------------|----------|--------|----------|-----------|------------|------------|
| 2 | fuwu.r    | nost.go | ov.cn         |                   |          |        |          | 站内搜索      |            | (          |
| * | 首页        | ▶ 服务    | 事项 і          | 办事咨询 📝 在线办事       | ■ 结果公示   |        |          |           | 9 用户登      | 员   🏰 用户注  |
|   | 服务事项      |         | 全部            |                   |          |        |          | 您要办理什么业   | 务,试着检索一    | т <b>Q</b> |
| 3 | 按用户       | ٠       |               | 科技型中小企业评价         | 五帝中心     | ⊙ 办理入口 |          |           |            |            |
| 8 | 按类别       |         |               | 事项编码:000706007000 | 1120-112 | ⊘ 申请条件 | III 办理流程 | 2联系方式     | 日事项说明      | 日相关文件      |
| 1 | 按主办单位     |         |               |                   |          |        |          |           |            |            |
|   |           |         |               |                   |          |        |          |           |            |            |
|   |           |         |               |                   |          |        |          |           |            |            |
|   |           |         |               |                   |          |        |          |           |            |            |
|   |           |         |               |                   |          |        |          |           |            |            |
|   |           |         |               |                   |          |        |          |           |            |            |
|   |           |         |               |                   |          |        |          |           |            |            |

可直接使用【国家政务服务平台账号登录】(无需二次登录,若有 其他用户名密码,也可直接账号登录)。

| 全国一体化政务服务平台<br>科学技术部政务服务平台·统一月<br>Kwu.mostgov.en          | 用户登录     |                        |        |
|-----------------------------------------------------------|----------|------------------------|--------|
| 政务服务平台 <mark>已集成系统</mark> 注册用户均可登<br>录本系统。您注册后,可以及时了解国家科技 | 自然人登录    | 法人登录                   | 二维码登录  |
| 政策、科技信息、办理科技政务相关业务。如                                      | 💄 请输入登录名 | S                      | 忘记登录名? |
| 您尚未注册,请您点击"注册",注册信息通<br>过审核后进行登录。                         | ☆ 请输入密码  |                        | 忘记密码?  |
| 自然人用户可以查阅有关信息、办理众筹<br>等面向自然人的服务事项。                        |          | 点击进行验证                 |        |
| 如获得法人的授权许可,可以代替法人办                                        |          | 用户登录                   |        |
| 理指定的服务事项。<br>您获得的授权事项可以在"在线办理"-"我                         | 没有       | ī账号? <mark>立即注册</mark> | 账号 ——— |
| 的信息"中进行查看。                                                | 国家政      | 务服务平台账                 | (号登录   |

| 登录信息         身份信息       拓展信息         身份信息       拓展信息         ⑦       企业法人名称         ⑦       统一社会信用代码         型录账号: | 全国一体化在线或务服务平台<br>国家政务服务平台<br>www.gjzwfw.gov.cn | (试运行)<br>首页 国务院部门服务窗口                            | 中國政府网 网站支持 [IPv6] 《 《 》 》 《 》 》 》 》 》 》 》 》 》 》 》 》 》 》 |
|----------------------------------------------------------------------------------------------------|------------------------------------------------|--------------------------------------------------|---------------------------------------------------------|
| ⑦ 企业法人名称       ⑦ 企业法人名称       ◎ 统一社会信用代码       ● 法人类型       登录账号:       展开       月机号码:                             |                                                | 登录信息<br>身份信息 拓展信息                                |                                                         |
| <ul> <li>・ 法人类型</li> <li>登录账号: ・ A</li> <li>一 展开</li> <li>分 法定代表人姓名</li> <li>手机号码: </li> </ul>                     | No. of Concession, name                        | <ul> <li>⑦ 企业法人名称</li> <li>⑨ 统一社会信用代码</li> </ul> |                                                         |
|                                                                                                    | 登录账号:                                          | <ul><li>快 法人类型</li><li>A 法定代表人姓名</li></ul>       | 1                                                       |

2.【国家政务服务平台账号登录】成功后,进入法人办事,选择【科学技术部】,搜索【科技型中小企业】点击在线办理。

| 科学技术部<br>人力资源和社会 | 工业和信息化部会保障部 自然资源部  | 3 公安部<br>生态环境部              |                                  |
|------------------|--------------------|-----------------------------|----------------------------------|
| 人力资源和社会          | 会保障部 自然资源部         | 生态环境部                       |                                  |
|                  |                    |                             |                                  |
| e, yotith        | 农业农村部              | 商务部                         | 展开~                              |
| 7理事项             | 科技型中               | 中小企业                        | 查询                               |
| 项名称              | 实施主                | 上体 操作                       |                                  |
|                  | <b>7理事项</b><br>项名称 | <b>內理專项</b> 科技型。<br>项名称 实施3 | 7 <b>理事项</b> 科技型中小企业 项名称 实施主体 操作 |

### 三、信息填报

注册成功并完成实名认证的企业可进入"评价工作系统",按要求在 线填报《科技型中小企业信息表》(以下简称《信息表》)及上传相关 证明文件。

企业填报信息及上传文件不得涉及国家保密信息。

|                                     | 1 填报说明                                                                                                    | 企业                                                                                      | 主要数据                                                                                      | (                                                           | 3 自评结果                                                                             |
|-------------------------------------|----------------------------------------------------------------------------------------------------|-----------------------------------------------------------------------------------------|-------------------------------------------------------------------------------------------|-------------------------------------------------------------|------------------------------------------------------------------------------------|
| 提示:如该页面信息                           | 見頃报时间较长,请花                                                                                                    | E信息填报过程中点击页面下方【保存                                                                       | •】按钮随时保存数据,以                                                                              | 避免登录失                                                       | 效后数据丢失                                                                             |
|                                     | 1///夕称                                                                                                    |                                                                                         | 练                                                                                         |                                                             |                                                                                    |
|                                     |                                                                                                    |                                                                                         | ~业长属行业                                                                                    | M 科学研究                                                      | 8、技术服务和地质勘查业 / 研究和试                                                                |
| 1532/3                              |                                                                                                    | it'A'rJ                                                                                 | 1212月7月13121                                                                              | 发展                                                          | r.                                                                                 |
| 法定代表                                | 《人姓名<br>/注册地 北京市海淀                                                                                                    | x                                                                                       | 成立日期                                                                                      | 2018-09-2                                                   | 2                                                                                  |
| 联系                                  |                                                                                                    |                                                                                         | 联系人电话                                                                                     |                                                             | Reserved Tables                                                                    |
| 联系人词                                | 6件类型 居民身份议                                                                                                    | E v                                                                                     | 联系人证件号码                                                                                   |                                                             | Ball 1 1 1 1 1 1 1 1 1 1 1 1 1 1 1 1 1 1                                           |
| 此外可修改联系人                            | が々な形をしゆぎ                                                                                                    | 建议贸先也理论活业复始联系上信息                                                                        |                                                                                           |                                                             |                                                                                    |
| 此处时修成联系,                            | 《社名及联系入电话》                                                                                                    | 建议由仔小理该坝亚旁的联系入后志                                                                        | ho                                                                                        |                                                             |                                                                                    |
| 盛44/庄八赤叶升庄                          |                                                                                                    | ++++ \                                                                                  | 夕伊州六                                                                                      |                                                             |                                                                                    |
| 在只乃服务范围                             | 个业提供的东岛和照                                                                                                    |                                                                                         | 余14开J正                                                                                    |                                                             |                                                                                    |
|                                     | 企业在填报上一年及                                                                                                    | 当年内未发生重大安全、重大质量事故和严                                                                     | ■重环境违法、科研严重失信行                                                                            | 5为,且企业3                                                     |                                                                                    |
| 企业信用                                | 经营异常名录和严重                                                                                                    | 违法失信企业名单                                                                                |                                                                                           |                                                             |                                                                                    |
| 高新技术企业                              |                                                                                                    |                                                                                         |                                                                                           |                                                             |                                                                                    |
| 说明:由于高新胡<br>行填报。                    | 技术企业备案工作尚未经                                                                                                    | 速,部分企业出现"企业拥有有效期内国际                                                                     | 家高新技术企业资格证书"项                                                                             | 显示为否,企                                                      | 业可等待3月份高企认定工作结束后进                                                                  |
|                                     |                                                                                                    | 高新技                                                                                     | 术企业                                                                                       |                                                             |                                                                                    |
| 高新技术企业                              | 企业拥有有效期内高                                                                                                    | 新技术企业资格证书                                                                               |                                                                                           |                                                             | 是                                                                                  |
| 其他重要条件判定                            |                                                                                                    |                                                                                         |                                                                                           |                                                             |                                                                                    |
|                                     |                                                                                                    | 其他重要                                                                                    | 条件判定                                                                                      |                                                             |                                                                                    |
| 研发支出辅助帐                             | 研发项目立项时是否                                                                                                    | 设置研发支出辅助帐                                                                               | ● 是 ○ 否                                                                                   |                                                             |                                                                                    |
| 上一年度企业数据                            |                                                                                                    |                                                                                         |                                                                                           |                                                             |                                                                                    |
| 说明:上一年度』                            | 业数据中所有数据项的                                                                                                    | )单位均为 <b>万元</b> ,请认真核对!                                                                 |                                                                                           |                                                             |                                                                                    |
|                                     |                                                                                                    | 上一年度                                                                                    | 企业数据                                                                                      |                                                             |                                                                                    |
|                                     | 资产总额(万元)                                                                                                    | 1233.00                                                                                 | 其中:净资                                                                                     | ≃(万元)                                                       | 200.00                                                                             |
| 44<br>44                            | 准收入总额(万元)                                                                                                    | 2000.00                                                                                 | 甘田・主著小冬崎                                                                                  | 、<br>(万元)                                                   | 1900.00                                                                            |
| 17                                  | 1940.772400 (7J76)                                                                                                    | 2000.00                                                                                 | <u>英</u> 平,王昌亚为权。                                                                         | ()))))                                                      | 1500.00                                                                            |
|                                     | and the second second s | 500.00                                                                                  | 1 1 mil 1 1                                                                               |                                                             |                                                                                    |
|                                     | 利润总额(万元)                                                                                                    | 500.00                                                                                  | 纳税总                                                                                       | 额(万元)                                                       | 88.00                                                                              |
| лX                                  | 利润总额 ( 万元 )<br>                                                                                                    | 500.00                                                                                  | 纳税总<br>研发費用总                                                                              | 额(万元)<br>额(万元)                                              | 88.00<br>59.40 		 중加研发项目                                                           |
| 成企业人力资源情况表                          | 本裏用总额(万元)                                                                                                    | 500.00                                                                                  | 纳税总<br>研发费用总:                                                                             | 顿(万元)<br>额(万元)                                              | 88.00                                                                              |
| 成企业人力资源情况录                          | 利润总额(万元)<br>本费用总额(万元)                                                                                                    | 500.00<br>18.40<br>企业人力逐                                                                | 纳税总<br>研发费用总<br><b>可游情况表</b>                                                              | 额(万元)<br>额(万元)                                              | 88.00                                                                              |
| 成<br>企业人力资源情况录<br>企业职               | 利润总额(万元)<br>本费用总额(万元)<br>工中:在职人员数量                                                                                                    | 500.00<br>18.40<br>企业人力道<br>50                                                          | 研发表                                                                                       | 颐(万元)<br>颐(万元)                                              | 88.00<br>59.40 《 添加研发项目<br>40                                                      |
| 成<br>企业人力资源情况录<br>企业职<br>企业职        | 利润总额(万元) 本费用总额(万元) 工中:在职人员数量 工中:兼职人员数量                                                                                                    | 500.00<br>18.40<br>企业人力道<br>50<br>0                                                     | - 納税怠<br>- 研发表用怠<br>-<br>-<br>- 研发表用怠<br>-<br>-<br>-<br>-<br>-<br>-<br>-<br>-<br>-<br>-   | 版(万元)<br>版(万元)<br>职人员数量                                     | 88.00<br>59.40 《 添加研授2項目<br>40<br>0                                                |
| 虚<br>全业人力资源情况表<br>企业职<br>企业职<br>企业职 | 利润总额(万元)<br>本费用总额(万元)<br>工中:在职人员数量<br>工中:兼职人员数量<br>工中:触时人员数量                                                                                                    | 500.00<br>18.40<br>企业人力選<br>50<br>0<br>0                                                | 納税 <sup>41</sup><br>研发要用 <sup>42</sup><br><b>82節情况表</b><br>科技人员中:在<br>科技人员中:難<br>科技人员中:11 | 版(万元)<br>版(万元)<br>限(5元)<br>R(人员数量<br>R(人员数量                 | 88.00<br>59.40                                                                     |
| 成<br>企业人力资源情况3<br>企业职<br>企业职<br>企业职 | <ul> <li>利润总额(万元)</li> <li>本费用总额(万元)</li> <li>工中:在职人员数量</li> <li>工中:兼职人员数量</li> <li>工中:临时人员数量</li> <li>企业职工总数(人)</li> </ul>                                                                                                    | 500.00         18.40         金址人力通         50         0         50         0         50 |                                                                                           | 版(万元)<br>版(万元)<br>限人员数量<br>限人员数量<br>时人员数量                   | 88.00<br>59.40<br>ダ 添加研究3項目<br>40<br>0<br>40<br>40                                 |
| 成<br>企业人力资源情况录<br>企业职<br>企业职<br>企业职 | 利润总额(万元)<br>本费用总额(万元)<br>()<br>()<br>()<br>()<br>()<br>()<br>()<br>()<br>()<br>(                                                                                                    | 500.00         18.40         企业人力送         50         0         50         3            | 研发要用急<br>研发要用急                                                                            | 版(万元)<br>版(万元)<br>限(万元)<br>限(月数量<br>限(月数量<br>时(月数量<br>助数(人) | 88.00       59.40       第次の研究が現在       40       0       0       0       40       2 |
| ☆业人力资源情况表<br>企业职<br>企业职             | 利润总额(万元)<br>本费用总额(万元)<br>。<br>工中:在职人员数量<br>工中:兼职人员数量<br>工中:临时人员数量<br>企业职工总数(人)<br>当年新增人数(人)                                                                                                    | 500.00         18.40         企业人力第         50         0         50         3            | 研发要用急<br><b>程源情况表</b><br>和技人员中:在<br>和技人员中:第<br>和技人员中:第<br>和技人员中:第                         | 版(万元))<br>版(万元)<br>限人员数量<br>限人员数量<br>时人员数量<br>总数(人)         | 88.00<br>59.40                                                                     |
| 成<br>企业人力资源情况3<br>企业职<br>企业职        | 利润总额(万元) 本费用总额(万元) 工中:在职人员数量 工中:兼职人员数量 工中:临时人员数量 企业职工总数(人) 当年新增人数(人)                                                                                                    | 500.00         18.40         金址人力通         50         0         50         3            |                                                                                           | 版(万元)<br>版(万元)<br>限人员数量<br>限人员数量<br>时人员数量<br>总数(人)<br>毕业生人数 | 88.00<br>59.40<br>40<br>0<br>40<br>2                                               |

| 午权情况表<br>击右侧【获取如识<br>、集成电路布图和<br>法自动获取,请流动<br>知识产4                                                                                                    | 午权信息】 計<br>置物新品种。<br>計右側【新圳<br>权名称                                    | 电子(<br>安钮获取企业组<br>,<br>黄知识产权】; | 宫息/软件/云计<br>如识产权,可募<br>进行操作。          | 算与移动互联网软<br>取类型目前仅包括                  | 件<br>发明专利、\$        | 次件                  | +新增知识产权)            | ● 获取                | ✔ 創 (知识产权信)         |
|----------------------------------------------------------------------------------------------------|-----------------------------------------------------------------------|--------------------------------|---------------------------------------|---------------------------------------|---------------------|---------------------|---------------------|---------------------|---------------------|
| 空权情况表<br>击右侧【获取知识7<br>1、集成电路布图和<br>法自动获取,请希可<br>知识产4                                                                                                    | ←权信息】<br>這物新品种。<br>由右側【新珠<br>权名称                                      | 安扭获取企业统<br>,<br>曾知识产权】 注       | 如识产权,可蒙<br>进行操作。                      | 取类型目前仅包括                              | 发明专利、氢              | 欠件                  | + 新增知识产权)           | ● 获取                | 知识产权信               |
| 知识产                                                                                                    | 权名称                                                                   |                                |                                       |                                       |                     |                     |                     |                     |                     |
|                                                                                                    |                                                                       |                                | 种类                                    | 授权日期                                  | 获得方式                | 专利申请                | 号 证明文件名称            | ▼ 隐藏                | 额知识产权列<br>操作        |
| A REAL PROPERTY OF A REAL PROPERTY OF A REAL PROPER | -                                                                     |                                | 软件著作权                                 | 2019-07-05                            | 自主研发                |                     |                     |                     | ê                   |
| -                                                                                                    | 11 m                                                                  |                                | 软件著作权                                 | 2019-01-23                            | 自主研发                |                     |                     |                     | Ê                   |
| -                                                                                                    | Eigo I                                                                |                                | 软件著作权                                 | 2019-01-23                            | 自主研发                | -                   |                     |                     | Ê                   |
| -                                                                                                    |                                                                       |                                | 软件蓄作权                                 | 2019-01-23                            | 自主研发                | (decision)          |                     |                     | Ê                   |
| -                                                                                                    | <b>T</b>                                                              |                                | 软件著作权                                 | 2019-01-23                            | 自主研发                |                     |                     |                     | Ê                   |
|                                                                                                    |                                                                       |                                | 软件著作权                                 | 2019-01-23                            | 自主研发                | (Section 2)         |                     |                     | Ê                   |
|                                                                                                    |                                                                       |                                | 软件著作权                                 | 2019-01-15                            | 自主研发                | (alter strategy)    |                     |                     | Ê                   |
| -                                                                                                    | ilia.                                                                 |                                | 软件著作权                                 | 2019-01-08                            | 自主研发                | -                   |                     |                     | ê                   |
|                                                                                                    | 60                                                                    |                                | 软件著作权                                 | 2019-01-08                            | 自主研发                | (Concession)        |                     |                     | Ê                   |
|                                                                                                    |                                                                       |                                | 软件著作权                                 | 2020-12-25                            | 自主研发                |                     |                     |                     | ê                   |
|                                                                                                    | 830                                                                   |                                | 软件著作权                                 | 2020-12-18                            | 自主研发                |                     |                     |                     | ê                   |
| -                                                                                                    | e#100                                                                 |                                | 软件著作权                                 | 2020-12-16                            | 自主研发                | (Constant)          |                     |                     | ê                   |
| -                                                                                                    | enere e                                                               |                                | 软件著作权                                 | 2020-12-16                            | 自主研发                |                     |                     |                     | ê                   |
| - all a contra                                                                                                    | ta a                                                                  |                                | 发明专利                                  | 2020-12-08                            | 受让                  | (dependent)         |                     |                     | ê                   |
|                                                                                                    |                                                                       |                                |                                       | I 类知识产标                               | 又数量(件)              |                     |                     |                     |                     |
| 发明专利                                                                                                    | 1                                                                     |                                |                                       | 国家新药                                  | 0                   |                     | 植物新品科               | þ                   |                     |
| ─级中药保护品种                                                                                                    | 0                                                                     |                                | 国家                                    | 家级农作物品种                               | 0                   |                     | 集成电路布图设计专有标         | 2 0                 |                     |
|                                                                                                    |                                                                       |                                |                                       | <b>工</b> 类知识产标                        | 又数量(件)              |                     |                     |                     |                     |
| 外观设计                                                                                                    | 0                                                                     |                                |                                       | 实用新型                                  | 0                   |                     | 软件著作权               | 13                  |                     |
| 国际或国家或行业<br>内容为参评科技型<br>请按照国家标准化                                                                                                    | (标准制定)<br>中小企业直道<br>委员会全国相                                            | 情况表<br>通车方式之一<br>标准信息服务        | ,由企业选填,<br>平台( <u>http://s</u>        | ,如需添加,请点右<br><u>td.samr.gov.cn/</u> ) | 侧【新增标)<br>公布的国家植    | 隹】进行操作。<br>示崔、行业标准  | 或国际标准进行填写。          |                     | + 新增标               |
| 标准名称                                                                                                    |                                                                       | 标准级别                           | 标准标识                                  | 标准编号                                  | 起                   | 草单位中排名              | 证明文件名称              | 尔                   | 操作                  |
|                                                                                                    |                                                                       | 国家标准                           | GB                                    | 01                                    |                     | 3                   |                     |                     | e (                 |
| Constanting of Constanting                                                                                                    |                                                                       |                                |                                       |                                       |                     |                     |                     |                     |                     |
|                                                                                                    | 发明专利<br>发明专利<br>-级中药保护品种<br>外观设计<br>国际或国家或行业<br>病容为参评科技型。<br>请发照国家标准仪 |                                | 、 、 、 、 、 、 、 、 、 、 、 、 、 、 、 、 、 、 、 | ・・・・・・・・・・・・・・・・・・・・・・・・・・・・・         | <ul> <li></li></ul> | <ul> <li></li></ul> | <ul> <li></li></ul> | <ul> <li></li></ul> | <ul> <li></li></ul> |

### 四、信息评价

企业填报信息和证明文件齐全且自评结果符合科技型中小企业条件 的企业可提交《信息表》,并应同时上传有法定代表人签名和加盖企业 公章的《信息表》首页原件。

|                                                                                                    |                                                                                                    |                                                                                                    | A.11. A.17. Mark                                                                                                    |                                                                                                    |                                                                                 |                                               |                                                                                                    |                                     |
|----------------------------------------------------------------------------------------------------|----------------------------------------------------------------------------------------------------|----------------------------------------------------------------------------------------------------|----------------------------------------------------------------------------------------------------|----------------------------------------------------------------------------------------------------|---------------------------------------------------------------------------------|-----------------------------------------------|----------------------------------------------------------------------------------------------------|-------------------------------------|
| 企业基本信息                                                                                                    |                                                                                                    |                                                                                                    | 企业自评表                                                                                                    |                                                                                                    |                                                                                 |                                               |                                                                                                    |                                     |
| 0.08                                                                                                    |                                                                                                    |                                                                                                    |                                                                                                    | 医一社会保持代码                                                                                                    | -                                                                               | -                                             | -                                                                                                    |                                     |
| 企业注册网                                                                                                    | 2 建他有限责任公                                                                                                    | 200                                                                                                    |                                                                                                    | 企业所属行业                                                                                                    | MAL                                                                             | 明亮 技术                                         | 001.00 x(110.01) X(1 <u>00.</u> 1                                                                                                    | e / Alfsektura                      |
| 活动代表人物                                                                                                    | e                                                                                                    |                                                                                                    |                                                                                                    | 10210210100                                                                                                    | 2018-                                                                           | 09-25                                         |                                                                                                    |                                     |
| 0-011-991                                                                                                    | 11.東市海道区                                                                                                    |                                                                                                    |                                                                                                    | 0.96                                                                                                    |                                                                                 |                                               |                                                                                                    |                                     |
| 联系人统                                                                                                    | s                                                                                                    |                                                                                                    |                                                                                                    | 联系人电话                                                                                                    | -                                                                               | _                                             |                                                                                                    |                                     |
| 联系人证件例                                                                                                    | 型 磨线用份证                                                                                                    |                                                                                                    |                                                                                                    | 联系人证件带码                                                                                                    |                                                                                 | _                                             | -                                                                                                    |                                     |
|                                                                                                    |                                                                                                    |                                                                                                    |                                                                                                    |                                                                                                    |                                                                                 |                                               |                                                                                                    |                                     |
| 白评结果                                                                                                    |                                                                                                    |                                                                                                    |                                                                                                    |                                                                                                    |                                                                                 |                                               |                                                                                                    |                                     |
|                                                                                                    |                                                                                                    |                                                                                                    | 白评结果                                                                                                    |                                                                                                    |                                                                                 |                                               |                                                                                                    |                                     |
| 企业同汗得分博况                                                                                                    | 企业临行总得分①                                                                                                    | 科技人员得分 ①                                                                                                    | 用处置用10.据占纳约-校<br>人位新程行                                                                                                    | 研发费用总额占3<br>用总额得分                                                                                                    | 成本冊                                                                             | 10181-104                                     | 0.61                                                                                                    |                                     |
| 分散                                                                                                    | 100%                                                                                                    | 2033                                                                                                    | 10%                                                                                                    | 50%                                                                                                    |                                                                                 | 30% (                                         | -#10/8/**121 :::                                                                                                    | 881019 <b>~1</b> 21                 |
| Incase III                                                                                                    | 符合和转型由小                                                                                                    | and all the set                                                                                                    |                                                                                                    |                                                                                                    |                                                                                 |                                               |                                                                                                    |                                     |
|                                                                                                    | TO EXPERIMENT OF                                                                                                    | ALL ALL OF ALL                                                                                                    |                                                                                                    |                                                                                                    |                                                                                 |                                               |                                                                                                    |                                     |
| 基本进入条件判定                                                                                                    |                                                                                                    |                                                                                                    |                                                                                                    |                                                                                                    |                                                                                 |                                               |                                                                                                    |                                     |
| 15                                                                                                    | itā                                                                                                    |                                                                                                    | 和法律科                                                                                                    |                                                                                                    |                                                                                 |                                               | ф.ч                                                                                                    | 由神                                  |
| 186571 : 12.00                                                                                                    | Im 论业为在中国                                                                                                    | 塘内(不包括港、澤、台                                                                                                    | 地区)注册的展用企业                                                                                                    |                                                                                                    |                                                                                 |                                               | 符合                                                                                                    |                                     |
| 网络花之: 企业纪代                                                                                                    | AND AND AND AND                                                                                                    | 不超过500人、年時售收入                                                                                                    | 入不能过2亿元、资产和                                                                                                    | 順不相近2亿元                                                                                                    |                                                                                 |                                               | 10 M                                                                                                    |                                     |
| 18453:产品及服务节                                                                                                    | 100 1000 1000 1000 1000 1000 1000 1000                                                                                                    | 然和服务不属于国家规定                                                                                                    | 的禁止,限制和输出类                                                                                                    |                                                                                                    |                                                                                 |                                               | 符合                                                                                                    |                                     |
| 166574:企业的                                                                                                    | ·用 企业在境份上                                                                                                    | 一年及当年四末发生重大<br>會局家名使和严重通过年                                                                                                    | 安全。重大质量事故和<br>信企业系单                                                                                                    | 严重环境出法,科研                                                                                                    | 严重失变                                                                            | 19725 , 良                                     | 符合                                                                                                    |                                     |
|                                                                                                    |                                                                                                    |                                                                                                    |                                                                                                    |                                                                                                    |                                                                                 |                                               |                                                                                                    |                                     |
| 相关重要条件判定                                                                                                    |                                                                                                    |                                                                                                    |                                                                                                    |                                                                                                    |                                                                                 |                                               |                                                                                                    |                                     |
| 231                                                                                                    | HE.                                                                                                    |                                                                                                    | 利油的种                                                                                                    |                                                                                                    |                                                                                 |                                               | £1                                                                                                    | esta SIF                            |
| 网络第5:周期1967年11                                                                                                    | tik sisionwarss                                                                                                    | 期內海新技术企业资格证                                                                                                    | 46                                                                                                    |                                                                                                    |                                                                                 |                                               | 15                                                                                                    |                                     |
| PERSON : 6P.201                                                                                                    | 140 G-104944(21)                                                                                                    | 1889年18月1日日本1月1日日本1月1日年末月1日日本1月1日日本1月1日日本1月1日日本1月1日日本1月1日日本1月1日日本1月1日日本1月1日日本1月1日日本1月1日日本1月1日日本1月1日日本1月1日日本1月1日日本1月1日日本1月1日日本1月1日日本1月1日日本1月1日日本1月1日日本1月1日日本1月1日日本1月1日日本1月1日日本1月1日日本1月1日日本1月1日日本1月1日日本1月1日日本1月1日日本1月1日日本1月1日日本1月1日日本1月1日日本1月1日年末月1日日本1月1日年末月1日年末月1日日本1月1日年末月月1日年末月月1日年末月月1日年末月月1日年末月月1日年末月月1日年末月月1日年末月月1日日本1月1日年末月月1日年末月月1日日年末月月1日日年末月月1日日年末月月1日日年末月月1日日年末月月1日日年末月月1日日年末月月1日日年末月月1日日年末月1日日年末月1日日年末月1日日年末月1日日年末月1日日年末月1日日年末月1日日年末月1日日年末月1日日年末月1日日年末月1日日年末月1日月1月1日月1                                                                                                    |                                                                                                    |                                                                                                    |                                                                                 |                                               | 8                                                                                                    |                                     |
| A6487 : 8120.02                                                                                                    | anication and                                                                                                    | 在哪位国家级和技术的。                                                                                                    | 并在获某他位中国在南                                                                                                    | 三名                                                                                                    |                                                                                 |                                               | 8                                                                                                    |                                     |
| ANNER : NEWS                                                                                                    | 动物 动动动的 物动                                                                                                    | 主导制度过国际标准。国                                                                                                    | 家标动性、或行业标动性                                                                                                    |                                                                                                    |                                                                                 |                                               | 19-                                                                                                    |                                     |
| 研发生生素                                                                                                    | /● 研发项目文项                                                                                                    | 时是否追溯研究学生的解释                                                                                                    | 起他重要点件 703<br>96                                                                                                    |                                                                                                    |                                                                                 |                                               |                                                                                                    |                                     |
| 企业科技活动评分(周分                                                                                                    | 1008)                                                                                                    |                                                                                                    |                                                                                                    |                                                                                                    |                                                                                 |                                               |                                                                                                    |                                     |
| 1945                                                                                                    |                                                                                                    | 判论条件                                                                                                    |                                                                                                    | ជ                                                                                                    | NEEDY                                                                           |                                               |                                                                                                    | 企业由评<br>分                           |
|                                                                                                    | 2 上一会计年度                                                                                                    | 企业科技人员占企业职工                                                                                                    | 25.8293 30% ( A)<br>LEXAMBLE                                                                                                    | RALE (205))<br>973702036691(%):                                                                                                    | 80%                                                                             |                                               |                                                                                                    | 20分                                 |
| ##59:科技人员(漂分<br>0分)                                                                                                    | 10,95                                                                                                    |                                                                                                    | A See 10 ( 10 )                                                                                                    | 296(含)、396.(1057)<br>(約35/m4年/約57/102/102/102/102/102/102/102/102/102/102                                                                                                    |                                                                                 |                                               |                                                                                                    |                                     |
| 御坊9:私枕人员(漢分<br>0分)<br>御坊10:初別校入(第<br>50分)                                                                                                    | 15.05<br>日<br>日<br>日<br>日<br>日<br>日<br>日<br>日<br>日<br>日<br>日<br>日<br>日                                                                                                    | +并度企业研究展用总额2                                                                                                    | LEISING                                                                                                    | (REMARKED ( % )                                                                                                    | 2.97%                                                                           |                                               |                                                                                                    | 10分                                 |
| (細長号: 料控人员(漏会<br>0分)<br>(細長10:荷加42人(縄<br>50分)<br>(金松八(1), (2)河の<br>細板中造塔一个個種語(<br>(平分。)                                                                                                    |                                                                                                    | +并成企业研究構成色動。<br>+年成企业研究構成的起<br>比例                                                                                                    | 1015年2月<br>105年度<br>1056年度<br>1055年度<br>1055年度                                                                                                    | (21/02/05/05/05/05/05/05/05/05/05/05/05/05/05/                                                                                                    | 2.97%                                                                           | 56                                            |                                                                                                    | 10分<br>50分                          |
| <ul> <li>御師号:私位人员(第3)<br/>093)</li> <li>御師司:前望起久(第3)<br/>505分)</li> <li>企业从(1),(2)第0<br/>海崎可造器一个道察道子<br/>(平分)。</li> <li>酒師可読器一个道察道子(平分)。</li> <li>酒師司:1:私技成課(第4)</li> <li>酒師司:1:私技成課(第4)</li> </ul>                                                                                                    |                                                                                                    | ++・度企业研究機構の目的<br>+ 年度企业研究機構の部点<br>に同<br>和25時代的与主要产品(<br>第25時代的局主要产品(<br>5))                                                                                                    | 10月25日16月3日<br>10月21日 - 10月25日<br>10月25日 - 10月25日<br>10月25日 - 10月25日<br>13月25日<br>13月25<br>13月25<br>13月25<br>13月<br>13月25<br>13月<br>13月25<br>13月<br>13月<br>13月<br>13月<br>13月<br>13月<br>13月<br>13月<br>13月<br>13月                                                                                                    | (210201013294(36):<br>(31上(5035)<br>(21522013294(36):<br>1 周知3月7日1日(36)<br>(21521596月19日22日)                                                                                                    | 2.97%<br>322.83<br>7)<br>1.96%                                                  | %<br>IR≁® : 1 1                               | 1960GMQ :                                                                                                    | 10分<br>50分<br>30分                   |
| <ul> <li>報告令: 私徒人员(第3)<br/>(39)</li> <li>部括5(3):詳知20人(第6)<br/>599)</li> <li>市法5(3):詳知20人(第6)<br/>599)</li> <li>市法5(3):市法5(3):市法5(3):<br/>市等3。</li> <li>期時市188-小(報5):<br/>15(2):24)</li> <li>1:私は成果(第6)<br/>509)</li> <li>15(2):24(4)</li> </ul>                                                                                                    | 11 上一冊<br>入売製師住法用<br>第<br>7<br>(2)上一冊<br>用支出局額的<br>9<br>会<br>山田県有的店<br>長)相关的知<br>12時季に成長日                                                                                                    | 中中國企业研究推用包轄。<br>中年度企业研究提用包轄。<br>約88800的改善面产品(約0月<br>約88800的公本面产品(約0月                                                                                                    | したなごか場合<br>はなごかまた。<br>はなごかまた。<br>はなごかまた。<br>はなごかまた。<br>はなごかまた。<br>はなごかまた。<br>はなごかまた。<br>はなごのであり、<br>したでは、<br>ないたい。<br>はないたい。<br>はないたい。<br>したでは、<br>ないたい。<br>ないたい。<br>したでは、<br>ないたい。<br>したでは、<br>ないたい。<br>ないたい。<br>ないたいで<br>ないたい。<br>ないたい。<br>ないたいで<br>ないたいで<br>ないたいで<br>ないたいで<br>ないたいで<br>ないたいで<br>ないたいで<br>ないたいで<br>ないたいで<br>ないたいで<br>ないたいで<br>ないたいで<br>ないたいで<br>ないたいで<br>ないたいで<br>ないたいで<br>ないたいで<br>ないたいで<br>ないたいで<br>ないたいで<br>ないたいで<br>ないたいで<br>ないたいで<br>ないたいで<br>ないたいで<br>ないたいで<br>ないたいで<br>ないたいで<br>ないたいで<br>ないたいで<br>ないたいで<br>ないたいで<br>ないで<br>ないたいで<br>ないで<br>ないで<br>ないで<br>ないで<br>ないで<br>ないで<br>ないで<br>な                                                                                                    | 1211月11日2日4(96):<br>1211日(2015))<br>1211日(2015)<br>1211日2日2日(96):<br>11月12日日日<br>1211月2日日日<br>1211月2日日日<br>1211月2日日<br>1211月2日日<br>1211月2日日<br>1211月2日<br>1211月21<br>1211月21<br>1211月21<br>12111<br>12111<br>12111<br>12111<br>12111<br>12111<br>12111<br>12111<br>12111<br>12111<br>12111<br>12111<br>12111<br>12111<br>12111<br>12111<br>12111<br>1211<br>12111<br>12111<br>1 | 2.97%<br>322.83<br>;)<br>: I 98%                                                | %<br>IR~R : 1 1                               | I. 989 DRIMENT :                                                                                                    | 10分<br>50分<br>30分                   |
| <ul> <li>前4日29:14社人员(第3)<br/>(592)</li> <li>前4社人员(第3)<br/>(592)</li> <li>前4社人员(第3)<br/>(592)</li> <li>かため(1)、(2)第3<br/>第4年の第54</li> <li>第55、第4年の一個年間<br/>(第5)</li> <li>前511:14社の第(第6)<br/>(502)(年)</li> <li>1511:14社の第(第6)</li> <li>1511:14社の第(第6)</li> <li>1511:14社の第(第6)</li> <li>1511:14社の第(第6)</li> <li>1511:14社の第(第6)</li> </ul>                                                                                                    | 11)上一時<br>入売製師住法用<br>留<br>7<br>(2)上一前<br>用支出与願約<br>6<br>会 山湾南約在<br>長)相关的知<br>近南争议成的                                                                                                    | 4本項企业研放期用の単加。<br>4本項企业研放期用の単応<br>1500<br>有交用内的均率調用の第<br>成の一交換所の数量(約0月<br>均))                                                                                                    | は2019年5月<br>2015年期<br>2016年期<br>2016年1日<br>2015年5月<br>2015年5月<br>13<br>13                                                                                                    | R21621013394(96):<br>R2上(5053)<br>R21522114244(96):<br>I 開NDIFIP=R2(5053)<br>I 開NDIFIP=R2(5053<br>R2152718544-R61082開                                                                                                    | 2.97%<br>322.83<br>; 1.99%                                                      | %<br>IR≁Q:11                                  | I MANDUR - TZ - :                                                                                                    | 10分<br>50分<br>30分                   |
| 期時日:14世人氏(第3)<br>059)<br>期時日1:前7世紀入(第<br>509)<br>定世以人(1)、(2)第<br>世世以美麗一个個年程(<br>等あ。<br>前5日1:14日氏の単(第<br>509))<br>15日の文件<br>あり51小文件(54,37K)                                                                                                    | 1.1.1.上一冊前<br>入然間部門注例<br>予 (2)上一冊前<br>例文出版物的公式<br>の (2)上一冊前<br>例文出版物的公式<br>第 )相純的公式<br>12前争论文式的                                                                                                    | 14-度企业研究期間を加<br>4年度企业研究期間の報道<br>150%<br>約20%の20%<br>約20%<br>約20%<br>約20%<br>約20%<br>約20%<br>約20%<br>約20%<br>約                                                                                                    | は225mm164<br>加速中間<br>(225mm164<br>(225mm164<br>(225mm164<br>(255mm164<br>(255mm164<br>)<br>13                                                                                                    | R21621012394(96):<br>R2上(5053)<br>R21522114249(96):<br>I 単和DEFI=R2(5053)<br>C2152211544月6日242開<br>R2152211544月6日242開                                                                                                    | 2.97%<br>322.83<br>7)<br>: I 99%                                                | %<br>IR≁R : 1 1<br>04 13:12                   | : 23 <b>→</b> RioteeL                                                                                                    | 10分<br>50分<br>30分                   |
| (第55): 14世人氏(第3)<br>(95):<br>第5(日): 第5世先人氏(第3)<br>(599):<br>志会从氏(1): (15世紀)<br>(第5):<br>志会从(1): (45世紀)<br>(第5):<br>志会从(1): (45世紀)<br>(第5):<br>(15世紀)<br>(第5):<br>(15世紀)<br>(第5):<br>(15世紀)<br>(第5):<br>(15世紀)<br>(15世紀)<br>(15<br>(15<br>(15<br>(15<br>(15<br>(15<br>(15<br>(15<br>(15<br>(15                                                                                                    |                                                                                                    | 14-度企业研究規則の当該<br>14年度企业研究規則の当該<br>150%<br>何の知何の均本当時に該<br>(約00%<br>約))                                                                                                    | は225mm164<br>10点中課<br>20点中課<br>10点<br>105<br>105<br>105<br>10<br>10<br>10<br>10<br>10<br>10<br>10<br>10<br>10<br>10<br>10<br>10<br>10                                                                                                    | STATIONUS (* %) : :<br>SULE (505)<br>STATIONUS (* %) : :<br>I MANUS (* (5 )<br>STATIONS REPORT<br>STATIONS REPORT<br>STATIONS REPORT<br>(* )                                                                                                    | 2.97%<br>322.83<br>7)<br>1993<br>022-03                                         | %<br>187 <b>~1</b> 2 : 1 1<br>04 13:12        | 1963019≁52 :<br>29≁9202961                                                                                                    | 10分<br>50分<br>30分                   |
| (第450-5: 4482人员 (第6)     (957)     (957)     (957)     (957)     (959)     (9592)     (9592)     (9592)     (9592)     (9592)     (9592)     (9592)     (9592)     (9592)     (9592)     (9512)     (9512)     (9512)     (9512)     (9512)     (9512)     (9512)     (9512)     (9512)     (9512)     (9512)                                                                                                    |                                                                                                    | 14-度企业研究展用を加<br>4-年度企业研究展用を加<br>15-01<br>研究局内的均主要严格(<br>10)<br>第254,37K<br>54.37K<br>6、ロズ本代表人哲学和<br>6、ロズ本代表人哲学和                                                                                                    | In 2019年5月<br>2005年7月<br>2005年7月<br>2005年7月<br>2005年7月<br>1000日<br>1000日<br>100日<br>100日<br>1                                                                                                    | 281554116-04 ( %) )<br>いたし( 5502)<br>575552220116-04 ( %) )<br>57555220116-04 ( %) )<br>57555220116-04 ( %) )<br>57555220116-04 ( %) )<br>2<br>2<br>2<br>2<br>2<br>2<br>2<br>2<br>2<br>2<br>2<br>2<br>2                                                                                                    | 2.97%<br>: 322.83<br>r)<br>: 199%                                               | %<br>-04 13:12<br>-04 Compose                 | 0.4650风产校:<br>(1.155)<br>(1.155)<br>(1 | 10分<br>50分<br>30分                   |
| (第450): 1432(人気 (第6)<br>(957)<br>第4510): 第522(人 (第5)<br>5593):<br>第4507(第5): 1542(2): 第5<br>(第5): 1542(2): 1457(2)<br>第457(3): 1542(2): 1457(3)<br>第553(2): 1457(2): 1457(3)<br>1553(2): 1457(2): 1457(3)<br>1553(2): 1457(2): 1457(3)<br>1457(2): 1457(2): 1457(3)<br>1457(2): 1457(2): 1457(3)<br>1457(2): 1457(2): 1457(3)<br>1457(2): 1457(2): 1457(2): 1457(3)<br>1457(2): 1457(2): 1457(2)                                                                                                    | 2) (1)上一部<br>40 (1)上一部<br>47 (2)上一部<br>47 (2)L<br>47 (2)L<br>47 (2)L<br>47 (2)L<br>47 (2)L<br>47 (2)L<br>47 (2)L<br>47 (2)L<br>47 (2)L<br>47 (2)L<br>47 (2)L<br>47 (2)L<br>47 (2)L<br>47 (2)L<br>47 (2)L<br>47 (2)L<br>47 (2)L<br>47 (2)L<br>47 (2)L<br>47 (2)L<br>47 (2)L<br>47 (2)L<br>47 (2)L      | 146度企业研究規則を加<br>14回度企业研究規則の設置上期产品(<br>120回<br>有交換的の設置上期产品(<br>120回<br>54.37K<br>新、ロス定代現人型学校<br>高品の面、現空規模化規一                                                                                                    | Initianesia     Initianesia     Initia                                                                                                    | Randonstans(46):<br>IDLE (553)<br>IDLE (553)                                                                                                    | 2.97%<br>: 322.83<br>; ) I 99%<br>: I 99%                                       | 56<br>-04 13:12<br>51PG#PDF                   | 1000円一切:<br>()<br>()<br>()<br>()<br>()<br>()<br>()<br>()<br>()<br>()<br>()<br>()<br>()                                                                                                    | 10分<br>50分<br>30分                   |
| 開始的:14社人员(第3)     の57)      開始的:14社人员(第3)     5093)      増加にの、利用におり、研究地区人(第5)     5093)      歩きかく(1)、(2)第二      開始のに適応・一個時間は      が分。      開始日に、前月のの用人(第4)      目的の文件      (第点の自然を一個時間は      の方法・文件(54,37K)      (第点の自然を一個時間は      の方法・使用をおけ      の方法・使用をおけ      の方法・定      の方法・使用をおけ      の方法・     の方法・     のう                                                                                                    | 2) (1)上一部<br>40 (1)上一部<br>47 (2)上一部<br>47 (2)上<br>47 (2)上<br>47 (2)上<br>47 (2)上<br>47 (2)上<br>47 (2)上<br>47 (2)L<br>47 (2)L<br>47 (2)L<br>47 (2)L<br>47 (2)L<br>47 (2)L<br>47 (2)L<br>47 (2)L<br>47 (2)L<br>47 (2)L<br>47 (2)L<br>47 | 14-度企业研究展用を加<br>14-度企业研究展用を加<br>14-度な出研究展刊の新し<br>14-の<br>14-の<br>14-<br>14-の<br>14-の<br>14-の<br>14-の<br>14-の<br>14-の<br>14-の<br>14-の<br>14-<br>14-の<br>14-<br>14-<br>14-の<br>14-の<br>14-の<br>1 | においていていていていていていていていていていていていていていていていていていて                                                                                                    | Randonstans(196):<br>IRLE (555)<br>T JRNDER/HK (56):<br>T JRNDER/HK (56):<br>T JRNDER/HK (56):<br>T JRNDER/HK (55):<br>T JRNDER/HK (55):<br>2<br>対応50:(日本元文):<br>大会のののののののののののののののののののののののののののののののののののの                                                                                                    | 2.97%<br>: 322.83<br>? )<br>: I 99%<br>022-03                                   | %<br>IRI##12 : 1 1<br>-04 13:12<br>5JPG&PDF   | 1000円一切:<br>(1000円一切:<br>(200円一切:                                                                                                    | 10分<br>50分<br>30分                   |
| 開始的: 14社人员(第3)<br>の57)     開始的: 第3世紀人員(第3)<br>の57)     開始的: 第3世紀人(第5)<br>5093)     歩き从(1):(2)第<br>開始の: 14社長の一個短辺中<br>であ。     開始の: 15社長の一個短辺中<br>日本の主要なので、<br>日本の主要なので、<br>日本のでので、<br>日本の主要なので、<br>日本のでので、<br>日本のでので、<br>日本のでので、<br>日本のでので、<br>日本のでので、<br>日本のでので、<br>日本のでので、<br>日本のでので、                                                                                                    |                                                                                                    | 14-度企业研究展用の面<br>14-度企业研究展用の面<br>15-0<br>第の間の均均は重要で高(<br>切り<br>54.37K<br>54.37K<br>局, 由国法国代表人型学校<br>局の面面 "信文课程保留"                                                                                                    | は1000年6月<br>2005年春<br>1000年春<br>10000日<br>10000日<br>10000日<br>10000日<br>10000日<br>10000日<br>10000日<br>10000日<br>10000日<br>10000日<br>10000日<br>10000日<br>10000日<br>10000日<br>10000日<br>10000日<br>10000日<br>10000日<br>1000日<br>1000日<br>1000<br>1000 | Randonstans(196):<br>ISLE (559)<br>STATATION (56):<br>I menuseress<br>Catationsensensensense<br>2<br>Januar (1995)<br>1<br>加速に得い意思,文                                                                                                    | 2.97%<br>322.83<br>7)<br>1.9%%                                                  | %<br>IR~R : 1 1<br>-04 13:12<br>5JPGæPDF      | 1990(R)~52 :                                                                                                    | 10分<br>50分<br>30分                   |
| 開始的: 14日本人の(第3)     の59)     開始的: 15日本人の(第3)     509)     水会人(1)、(2)     なのの(1)     水会人(1)、(2)     水会人(1)、(2)     水会人(1)     水会人(1)     水会人(1)     ペ会人(1)     ペ会人(1)     (1)     (1)     (1)     (1)     (1)     (1)     (1)     (1)     (1                                                                                                    |                                                                                                    | 146度企业研究展現を加め<br>4年度企业研究機構も加め<br>150例<br>者の取りのののは、展門品(<br>以の件交換例はなな量(知识<br>54.37K<br>局、由決定代表人型字句<br>変成の由、"後交通用のしゅ"                                                                                                    | In 12 (1945)     In 12 (1945)                                                                                                    | GRANAMULANI(私):<br>SILLE(5053)<br>SILLE(5053)<br>1 INNO(EXPERT<br>2 INNO(EXPERT<br>2                                                                                                    | 2.97%<br>322.83<br>)<br>)<br>1.96%                                              | %<br>987≁52 : 1 1<br>-04 13:12<br>5JPC#8PDF   | 1930日平位:<br><b>6 19</b> 3<br>, 文件大小在11Mi                                                                                                    | 10分<br>50分<br>30分                   |
| 開始的: 1442人気(通5)<br>の57) 用紙目の: 所知知及人(第6)<br>5097) 加速ない加速な一(21)所)<br>加速ない加速な一(21)所)<br>用紙目の: 第5202人(第6)<br>15021、<br>和紙目の: 第5202人(第6)<br>15022人(第<br>15022人(第<br>15022)人(第<br>15022人(第<br>15022)人(第<br>15022人(第<br>15022)人(第<br>15022)人(15022))人(15022)(15022))(15022)(15022))(15022)(15022)(15022))(15022)(15022)(1502 |                                                                                                    | 中小東会山(研究規則)を加め<br>中小東会山(研究規則)の登場上期(一部)<br>(100)<br>第25(1)の(100)の上期(一部)<br>(100)<br>54.37K<br>第5,035年(代第人型)年43<br>第6,035年(代第人型)年43<br>第6,035年(代第人型)年43<br>第6,035年(代第一)、00元第54<br>第5,037(行動(中、),00元第54)                                                                                                    | In 12 (1995)     In 12 (1995)                                                                                                    | CRIMINULARI(4):<br>IQLE(5552)<br>IQLE(5552)<br>IQUESTION<br>IQUESTION<br>I                                                                                                    | 2.97%<br>322.83<br>7)<br>: I seat<br>0022-03-                                   | 55<br>-04 13:12<br>-5JPG:e0PDF                | [#2018年版:                                                                                                    | 10分<br>50分<br>30分                   |
| (第450-5: 1412-0.5) (第5)     (第5)                                                                                                    |                                                                                                    | 14:度企业研究規則を加<br>4:年度企业研究規則の認識<br>15:91<br>第25時(19):93:10(2):54.37K<br>54.37K<br>局,回注意(55):75<br>局,回注意(55):75<br>局,回注(55):75<br>局,回注(55):75<br>局,回注(55):75<br>局,0<br>日,0<br>日,0<br>日,0<br>日,0<br>日,0<br>日,0<br>日,0<br>日,0<br>日,0<br>日                                                                                                    |                                                                                                    | CRAMMANULANI(私):<br>SULE(505)<br>SULE(505)<br>1 INNO(DATE (私):<br>2<br>IIINO(DATE (私))<br>2<br>2<br>2<br>2<br>2<br>2<br>2<br>2<br>2<br>2<br>2<br>2<br>2<br>2<br>2<br>2<br>2<br>2                                                                                                    | 2.97%<br>322.83<br>7)<br>: I sest<br>0.022-03                                   | 55<br>04 13:12<br>5JPG:#PDF                   | 19430印产62;<br>● 1950<br>- 25中大小在11Mi<br>文年大小和1Mi                                                                                                    | 1057<br>5059<br>3059<br>2019, ±1955 |
| (第155): 1512(12人気 (第5)<br>(第5): 1512(12人気 (第5)<br>(第5): 1512(12人気 (第5)<br>(第5): 1512(12人(第5)<br>(第5): 1512(12): 1512(12):<br>(第5): 1512(12): 1512(12): 1512(12):<br>(第5): 1512(12): 1512(12): 1512(12):<br>(第5): 1512(12): 1512(12): 1                                                                                                    |                                                                                                    | 14:東京山山府北県用心田市<br>14:東京山山府北県用心田市<br>15:00<br>第258(1902)15:東戸(45)(<br>10:07)15:10<br>第358(1902)15:東京(45)(<br>54.37)15<br>54.37)15<br>54.37)1            |                                                                                                    | CRITERINELIUS (ちら) :<br>SULE (555)<br>SULE (555)<br>I 開始に日からた、(555<br>CRITERINELIUS<br>2<br>2<br>2<br>2<br>2<br>2<br>2<br>2<br>2<br>2<br>2<br>2<br>2                                                                                                    | 2.97%<br>32283<br>7); Isesc<br>022-03<br>022-03<br>(0.96 (0.97)<br>(0.96 (0.97) | %<br>(R)~62 : 1 1<br>-04 13:12<br>-5JPG:82PDF | 【\$\$000平位:<br>● 750<br>文件大小也1Mi                                                                                                    | 105)<br>505)<br>305)<br>(2011)      |

#### 五、形式审查

评价工作机构应通过"评价工作系统"对企业提交的《信息表》及相 关附件进行形式审查。《审核表》包括以下内容:

1.《信息表》是否完整;

2.《信息表》中信息与相关证明文档是否一致;

3.《信息表》首页是否加盖企业公章;

4.《信息表》其他问题说明(如果有,请评价工作机构填写具体内容)。

上述内容有一项不合格,信息审核不通过。

信息审核通过的,系统提交至省级科技主管部门。

信息审核未通过的,系统通知企业法定代表人和联系人进行补正。 企业补正后再次提交《信息表》的,视同第一次填报。

| 科技型中小企业                                | 评价 | 系统 ≡          |                      | し咨询电话     | ○ 缓存清理   | 2 通知公告 |      |
|----------------------------------------|----|---------------|----------------------|-----------|----------|--------|------|
| ◎ 概览                                   |    | 概选 × 侍审查 × 核2 | і ж.                 |           |          |        |      |
| ☑ 形式审查                                 | ~  |               | 形式                   | 式审查       |          |        |      |
| ◎ 待审查                                  |    |               |                      |           |          |        | 审查记录 |
| ✓ 已审查待发送                               |    | 首页加盖企业公章: • 是 | ⑦ 否 有无其他问题:          | • 有 〇 无 审 | 查结果: 请选  | ¥ ¥    |      |
| ➡ 省厅退回                                 |    | 说明:           |                      |           |          |        |      |
| ✔ 已审查                                  |    |               |                      |           |          |        |      |
| * 已退回                                  |    |               |                      | -         |          |        |      |
| 山 入库登记                                 | 4  |               | 提交                   | 关闭        |          |        |      |
| 铝 查询统计                                 | <  |               |                      |           |          |        |      |
| <ul> <li>问题建议</li> </ul>               |    |               | 科技型中/                | 小企业信息表    |          |        |      |
| <ol> <li>(a) #60.6388</li> </ol>       |    |               |                      |           |          |        | 封面文件 |
| U AD PLIPIRE                           |    | 企业基本信息        |                      |           |          |        |      |
| 之 资料下载                                 |    | 企业名称          | Rectagon concerns of | 统一社会信用代码  | -        | -      |      |
| 葡萄萄萄香香香香香香香香香香香香香香香香香香香香香香香香香香香香香香香香香香 | <  | 企业注册类型        | 其他股份有限公司(非上市)        | 企业所属行业    | A农、林、牧、油 | 业/农业   |      |

#### 六、名单公示

省级科技主管部门对信息审核通过的《信息表》进行汇总,发现不 符合要求的,退回评价工作机构。

省级科技主管部门汇总拟入库企业名单,按批次生成公示文件,在

# 服务平台上公示名单。

| 网站首页      | 工作动态 | 政策法规                | 培训服务         | 常见问题解答 | 公示公告 | 创新基金 | 中国创新创业大    |
|-----------|------|---------------------|--------------|--------|------|------|------------|
| 公示        | * Ø3 | ·前位置: 首页 > 公示公告 > 2 | 277          |        |      |      |            |
| 北京市       |      | 四川省2021年第1批撤销编      | 1号科技型中小企业名单  | 2公告    |      |      | 2021-12-24 |
|           |      | 辽宁省2021年第7批拟入库      | 科技型中小企业名单公   | 示      |      |      | 2021-11-30 |
| 小車小       |      | 甘肃省2021年第10批拟入      | 库科技型中小企业名单   | 公示     |      |      | 2021-11-18 |
| 河北省       |      | 甘肃省2021年第9批拟入库      | 科技型中小企业名单公   | 示      |      |      | 2021-11-18 |
| 山西省       | 1.1  | 西藏自治区2021年第6批拟      | 1入库科技型中小企业名  | 单公示    |      |      | 2021-11-09 |
| 内蒙古自治区    |      | 江苏省2021年第8批拟入库      | 科技型中小企业名单公   | 示      |      |      | 2021-11-09 |
| 辽宁省       |      | <b>-</b>            | 彩技型山小企业名单公   |        |      |      | 2021-11-08 |
| 大连市       |      | 天津市2021年第11批拟入      | 库科技型中小企业名单   | 公示     |      |      | 2021-11-05 |
| 吉林省       | 1.1  | 山东省2021年第10批拟入      | 库科技型中小企业名单   | 公示     |      |      | 2021-11-03 |
| 黑龙江省      |      | 重庆市2021年第16批拟入」     | 库科技型中小企业名单   | 公示     |      |      | 2021-11-03 |
| 上海市       | 19.3 | 云南省2021年第9批拟入库      | 科技型中小企业名单公   | 示      |      |      | 2021-11-03 |
| L. Pg ( P |      | 内蒙古自治区2021年第6批      | 拟入库科技型中小企业   | 名单公示   |      |      | 2021-11-02 |
| 江办省       | _    |                     |              |        |      |      |            |
| 浙江省       |      | 山西省2021年第7批拟入库      | 科技型中小企业名单公   | 示      |      |      | 2021-11-02 |
| 宁波市       |      | 湖南省2021年第9批拟入库      | 科技型中小企业名单公   | 示      |      |      | 2021-11-02 |
| 安徽省       | 1    | 浙江省2021年第9批拟入库      | \$科技型中小企业名单公 | 示      |      |      | 2021-11-02 |
| 福建省       |      | 海南省2021年第8批拟入库      | 科技型中小企业名单公   | ·示     |      |      | 2021-11-02 |
| 厦门市       |      | 河北省2021年第7批拟入库      | 科技型中小企业名单公   | ेक<br> |      |      | 2021-11-01 |
| 江西省       |      | 位于自2021年第0569270年   | 种权主中小臣亚自中女   |        |      |      | 1011 11 01 |
|           |      |                     |              | T 4171 |      |      |            |

### 七、入库公告

公示无异议的,省级科技主管部门赋予科技型中小企业入库登记编 号(以下简称"登记编号"),登记编号由系统自动生成,包括为18位数 字或字母(4位年份+6位行政区划代码+1位成立年份标识+1位直接确 认标识+6位系统顺序号)。公众可通过服务平台查询科技型中小企业入 库登记编号。

公示有异议的,交由评价工作机构进行核实处理。

| 科技型                    | 中小企              | 业服务                           | 10                                                           |                                                                    | 返回火炬中心首页 2022年3月<br>②] 子      | 4日呈18日 (1988)33<br>所科技: | <sup>HIIIIIIIII</sup> IIIIIIIIIIIIIIIIIIIIIIIIIII |
|------------------------|------------------|-------------------------------|--------------------------------------------------------------|--------------------------------------------------------------------|-------------------------------|-------------------------|---------------------------------------------------|
| 网站首页                   | 工作动态             | 政策法规                          | 培训服务                                                         | 常见问题解答                                                             | 公示公告                          | 创新基金                    | 中国创新创业大赛                                          |
| 您当前位置: 首页 > <b>查</b> 》 | 间服务              |                               |                                                              |                                                                    |                               |                         |                                                   |
| "童城                    | 请输<br>结果只显示5条信息, | 入企业名称/统一社会信用/<br>精准查询请输入更精确的查 | 代码/入库登记编号                                                    | 请输入验证码                                                             | ma <u>62</u>                  | 13                      |                                                   |
|                        |                  |                               |                                                              |                                                                    |                               |                         |                                                   |
|                        |                  |                               |                                                              |                                                                    |                               |                         |                                                   |
|                        |                  | 地址:北京市西城区三里河-<br>5            | 科技部科技型中小企<br>科学技术部火炬<br>二区甲18号 邮编: 10004<br>RICP备13019302号-1 | 业技术创新基金管理中心<br>高技术产业开发中心<br>5 联系电话:010-8865623<br>の公网安备11010202007 | 5/6238 传真:010-88656234<br>048 |                         |                                                   |

# 八、结果送达

事项办理进展信息及结果信息将通过在线进度查询的形式告知申请

| 科技型中小企业评价                        | 系统         | =                     |         |    | 4企业信息同         | 步 し咨询电话        | ◎缓存清理          | 日通知公告 5  |         |            |
|----------------------------------|------------|-----------------------|---------|----|----------------|----------------|----------------|----------|---------|------------|
| §                                | 概选         | × 进度查询 ×              |         |    |                |                |                |          |         |            |
| ● 在线 № 注销                        | <b>a</b> j | 进度查询                  |         |    |                |                |                |          |         | <b>T</b> R |
| ◎ 概览                             | #2+45      | NAL 791 .             |         |    |                |                |                |          |         |            |
| @ 评价信息                           | 90.58      | 1992H :               | 重立      |    |                |                |                |          |         |            |
| 止 进度查询                           |            | 企业名称                  | 数据类型    | 年度 | 初次提交时间         | 最后提交时间         | 处理时间           | 当前进度     | 处理部门    | 操作         |
| - 4785781W                       | 1          | British (a) 495-1     | 科技型中小企业 | 20 | 2022-03-03 17: | 2022-03-04 13: | 2022-03-03 17: | 评价机构形式审查 | 中关村科学城管 | 查看进度       |
| ◎ PD認識                           | 2          | Britten of Block      | 科技型中小企业 | 20 | 2021-01-25 21: | 2021-05-07 17: | 2021-05-27 16: | 省级科技管理部  |         | 查看进度丨查     |
| ③ 常见问题                           | 3          | general second        | 科技型中小企业 | 20 | 2020-04-20 15: | 2020-04-20 15: | 2020-05-27 09: | 會级科技管理部  |         | 查看进度 查     |
| 土 资料下载                           | 4          | BUILDING AND ADDRESS. | 科技型中小企业 | 20 | 2019-04-08 11: | 2019-04-08 11: | 2019-04-29 09: | 會级科技管理部  |         | 查看进度丨查     |
| (1) 乖麻調查監測                       |            |                       |         |    |                |                |                |          |         |            |
| Lind - P Col, 9-3 Sol, Billion B |            |                       |         |    |                |                |                |          |         |            |

# ● 附: 业务办理流程图

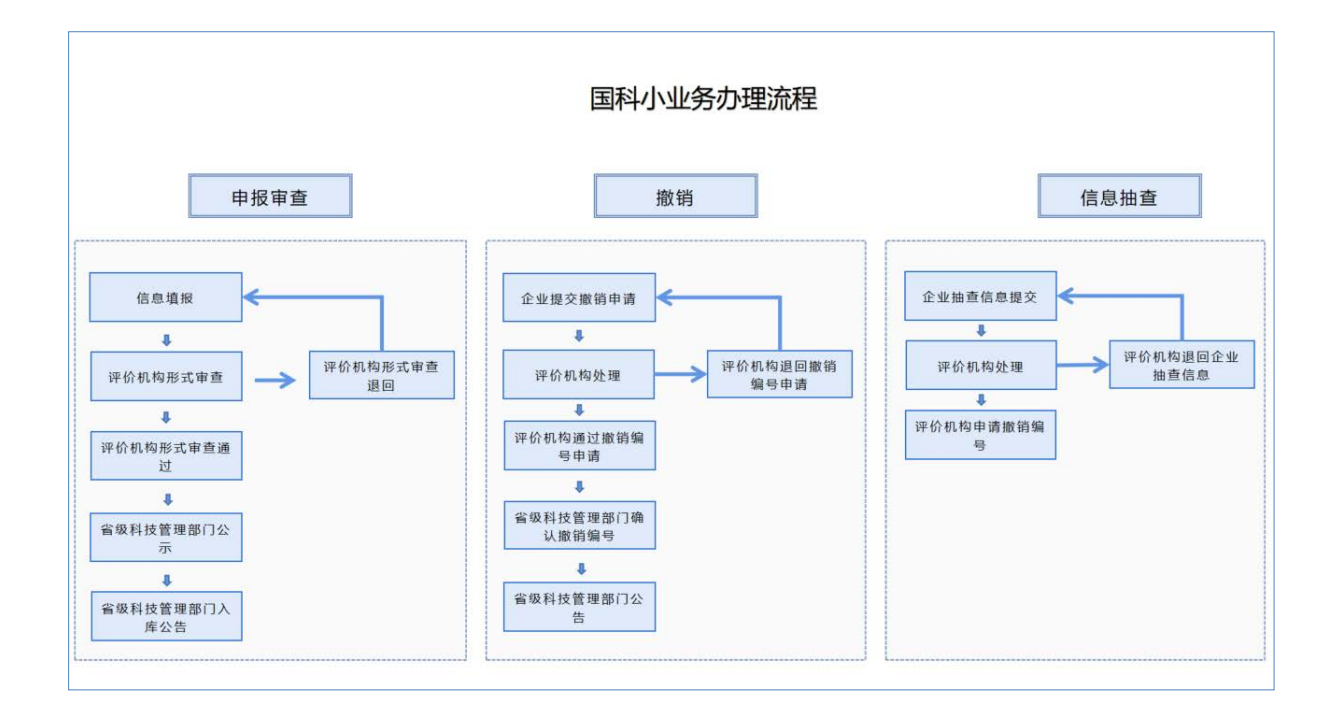